## TO: EPSON 愛用者

FROM: EPSON 客服中心

主題敘述: 原廠連續供墨系統 L6190 如何複印雙面證件

## 適用機型:原廠連續供墨系統

(以原廠連續供墨印表機L6190為例)

步驟1、點選「複印」(此機為觸控螢幕)

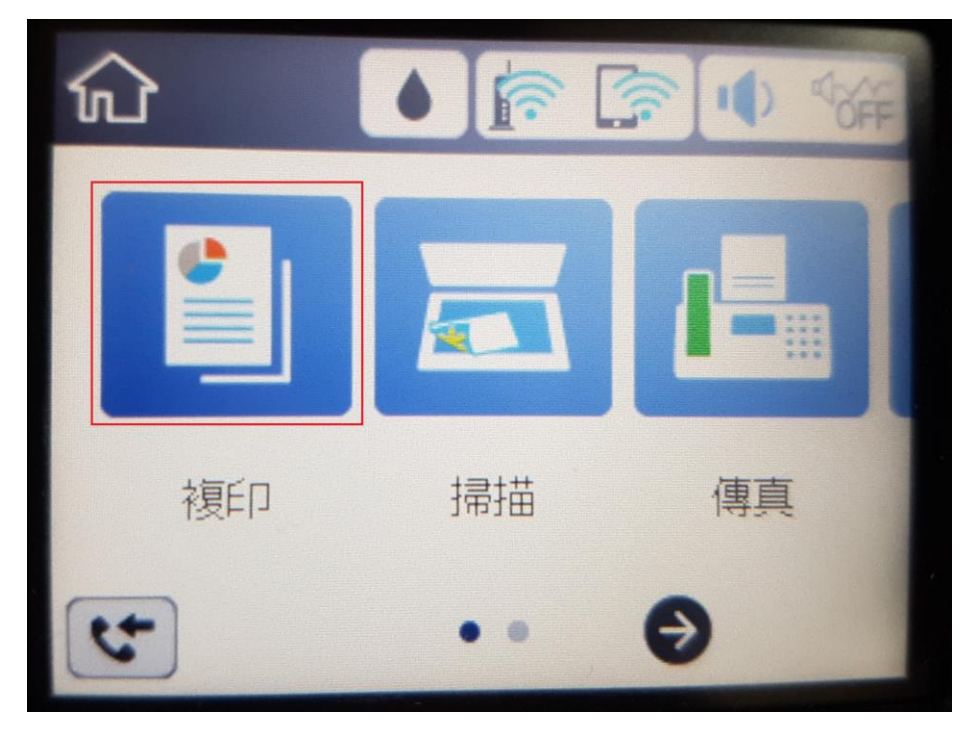

步驟2、點選「進階設定」

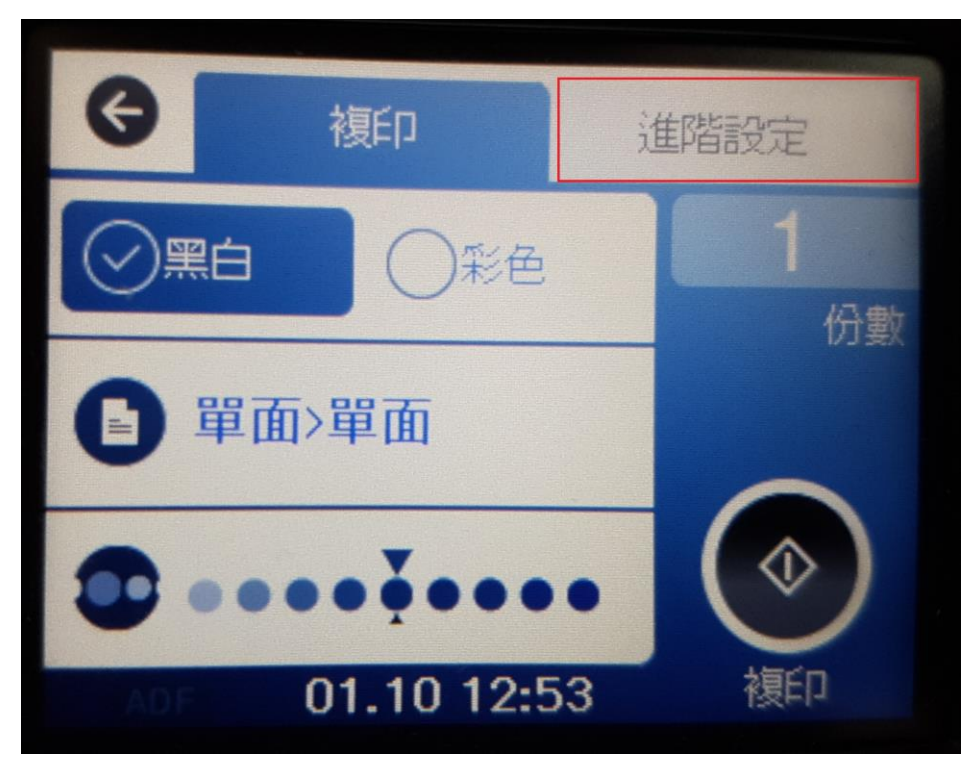

步驟 3、先按往下的符號,選擇「ID卡複印」,再按下「確定」 ※選擇 ID 卡複印會自動變更版面:文件大小 > 證件、原稿方向 > 橫向

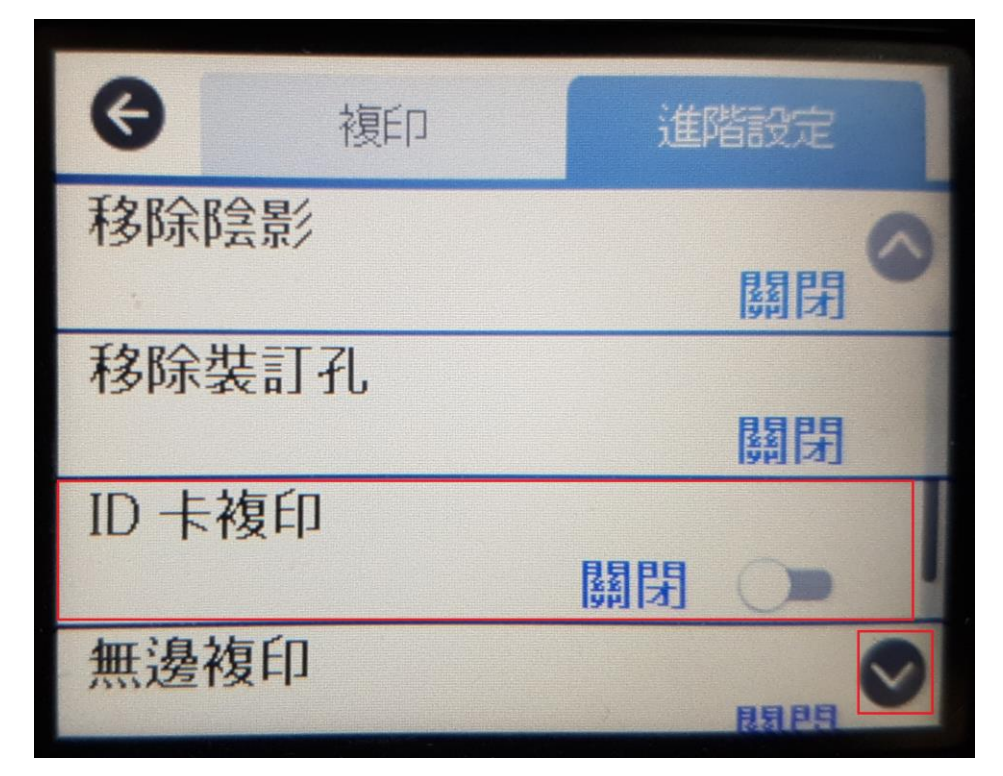

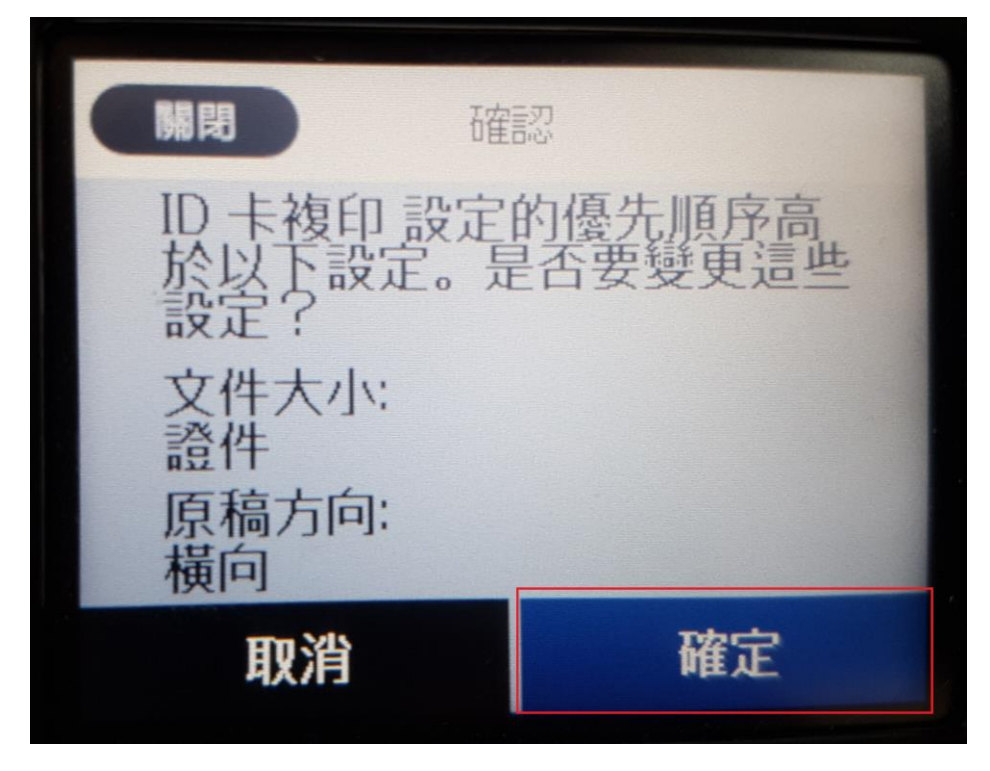

步驟 4、開啟 ID 卡複印功能後,點選上方「複印」, 按下右下角「複印啟動鍵」開始複印。。

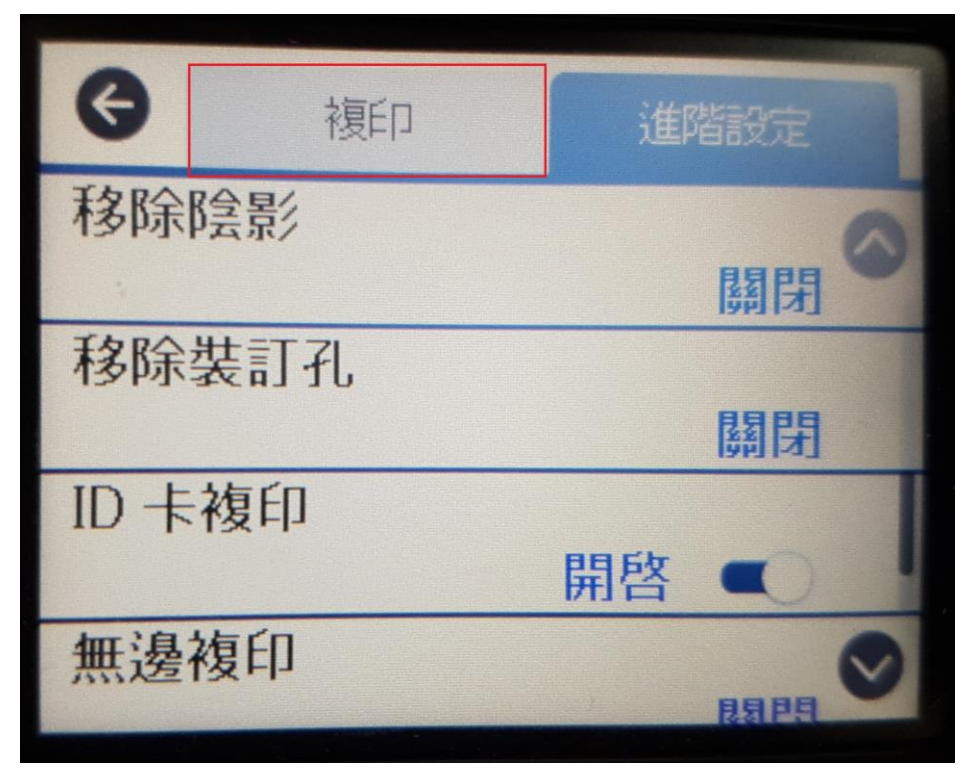

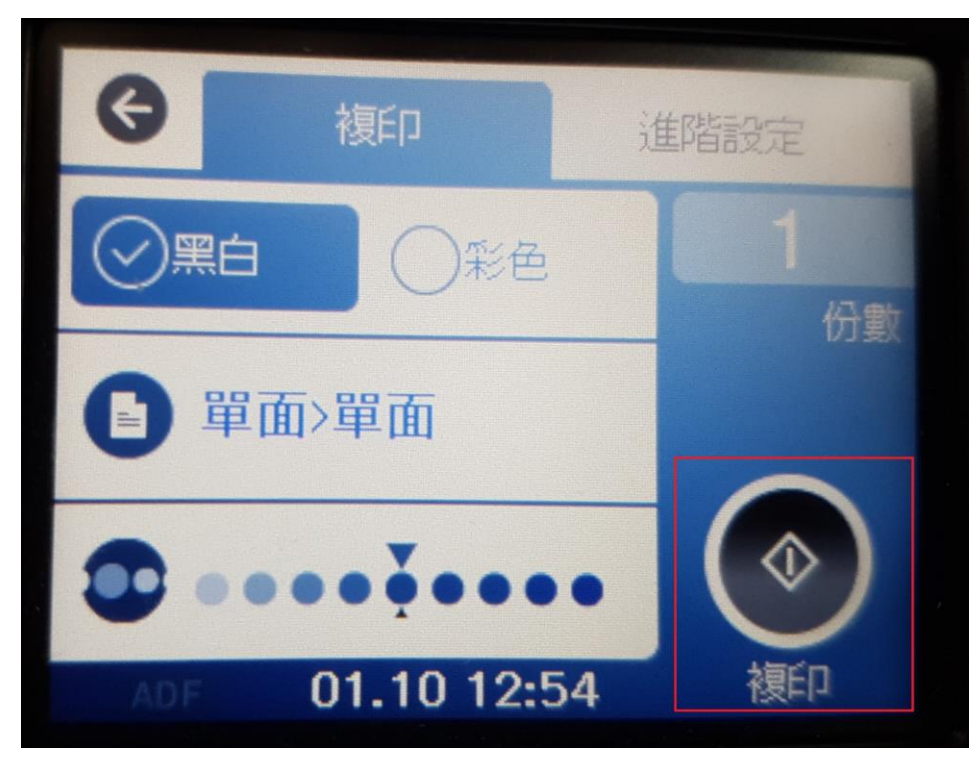

## 步驟 5、複印時會先掃描原稿

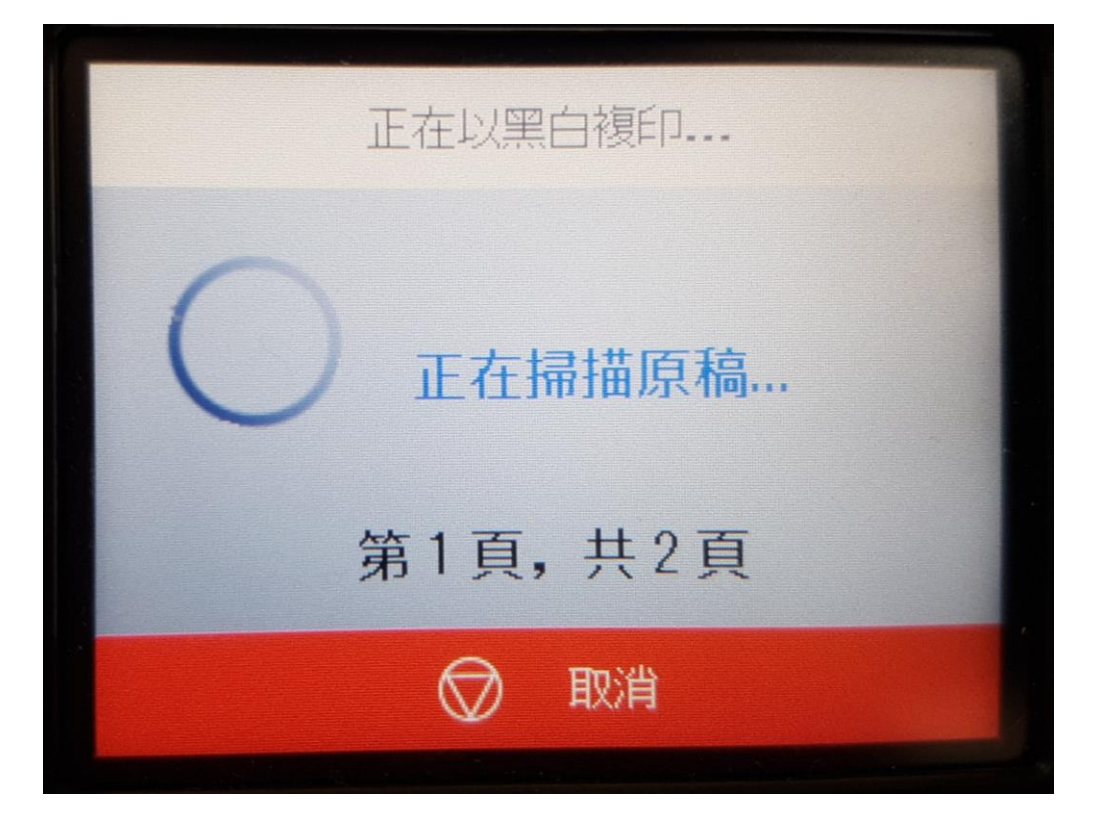

步驟 6、掃描完第 1 頁後,將原稿翻至背面後, 再點選「開始掃描」

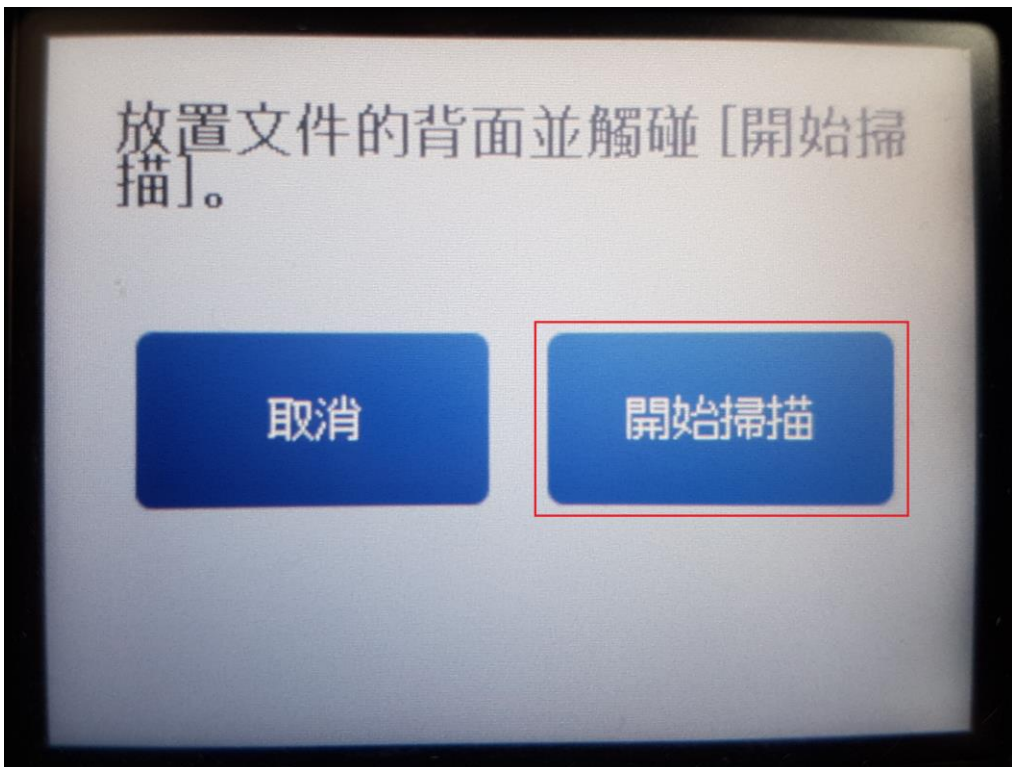

步驟7、待第2頁掃描完成後,印表機會開始複印, 將證件的正反面印至同一面。

| 正在以黑白複印                   |
|---------------------------|
| 列印中<br>A4<br>plain papers |
| 第1頁,共1頁                   |
| ⊘ 取消                      |

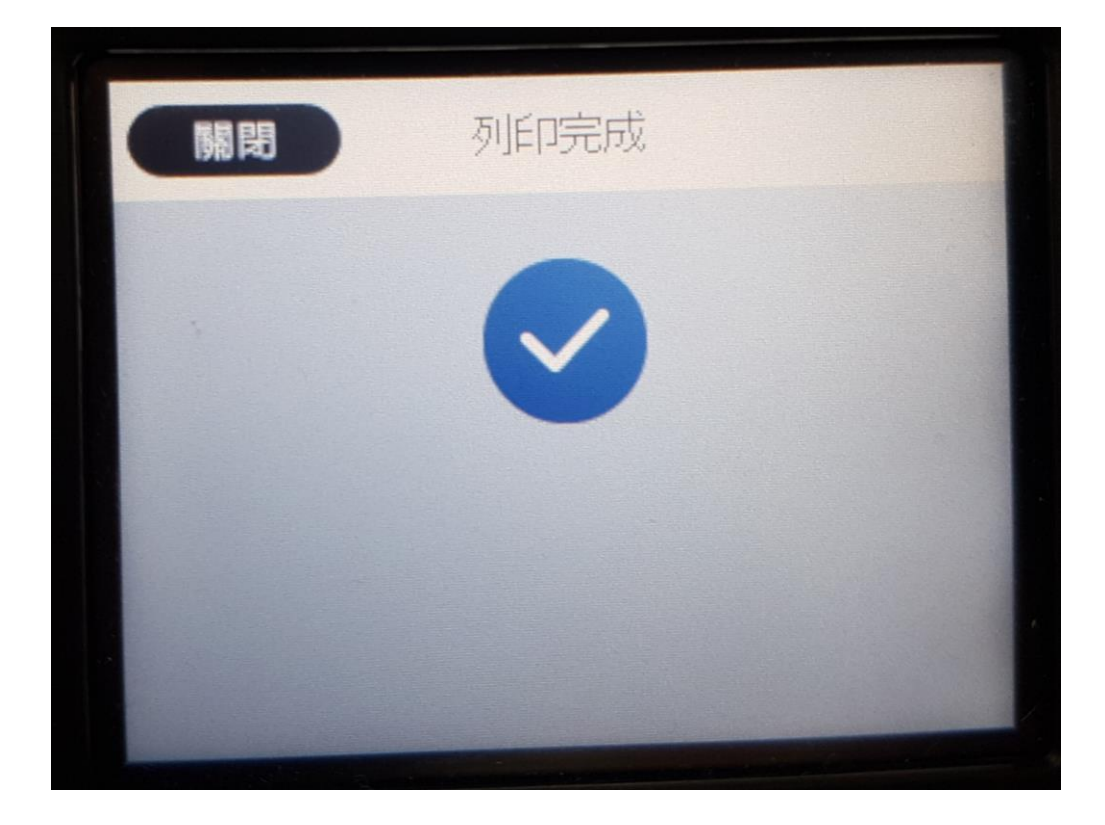